# WEBSITE USER GUIDE

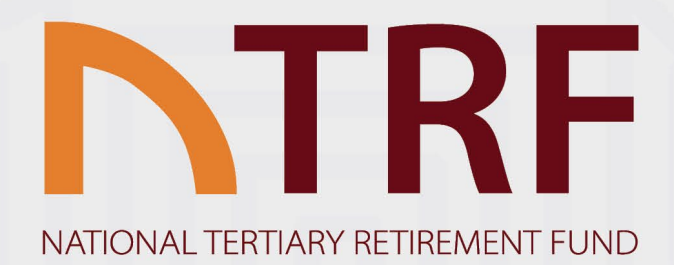

## INDEX

I

| WELCOME TO YOUR NEW NTRF WEBSITE | 2 |
|----------------------------------|---|
| GET YOUR VALUES                  | 5 |
| BENEFIT COUNSELLOR PORTAL        | 7 |
| LEAVING YOUR EMPLOYER SOON?      | 8 |
| MOMENTUM MEMBER PORTAL           | 9 |
| NEED ASSISTANCE?                 | 9 |

## WELCOME TO YOUR NEW NTRF WEBSITE

Welcome to your NEW FUND WEBSITE! On <u>https://ntrf.co.za/</u> you have a world of possibilities at your fingertips. Let's dive in!

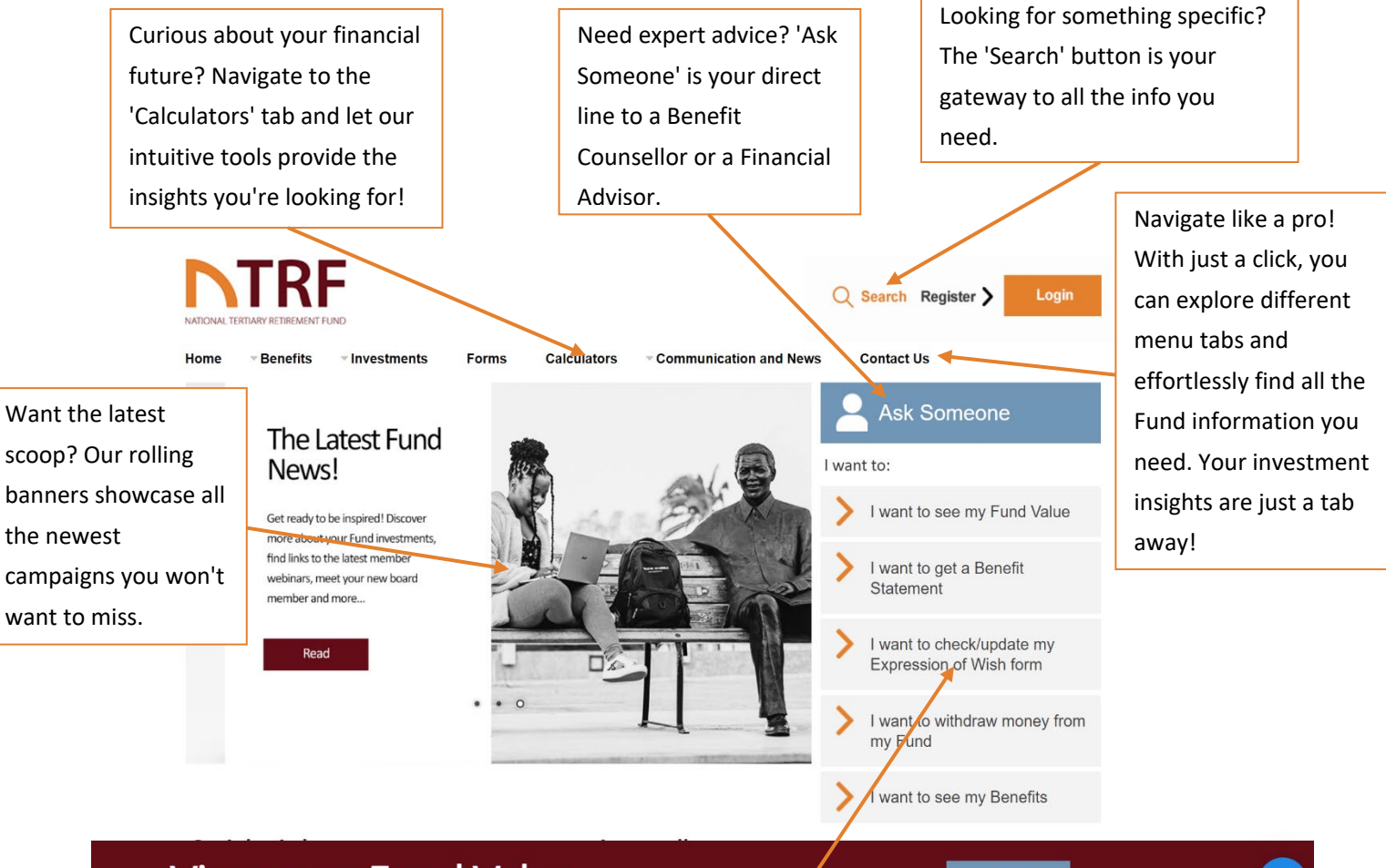

## View your Fund Value

VIEW

Navigate your financial journey with ease using our Quick Links! From viewing your member share to exploring withdrawal options, everything you need is just a click away.

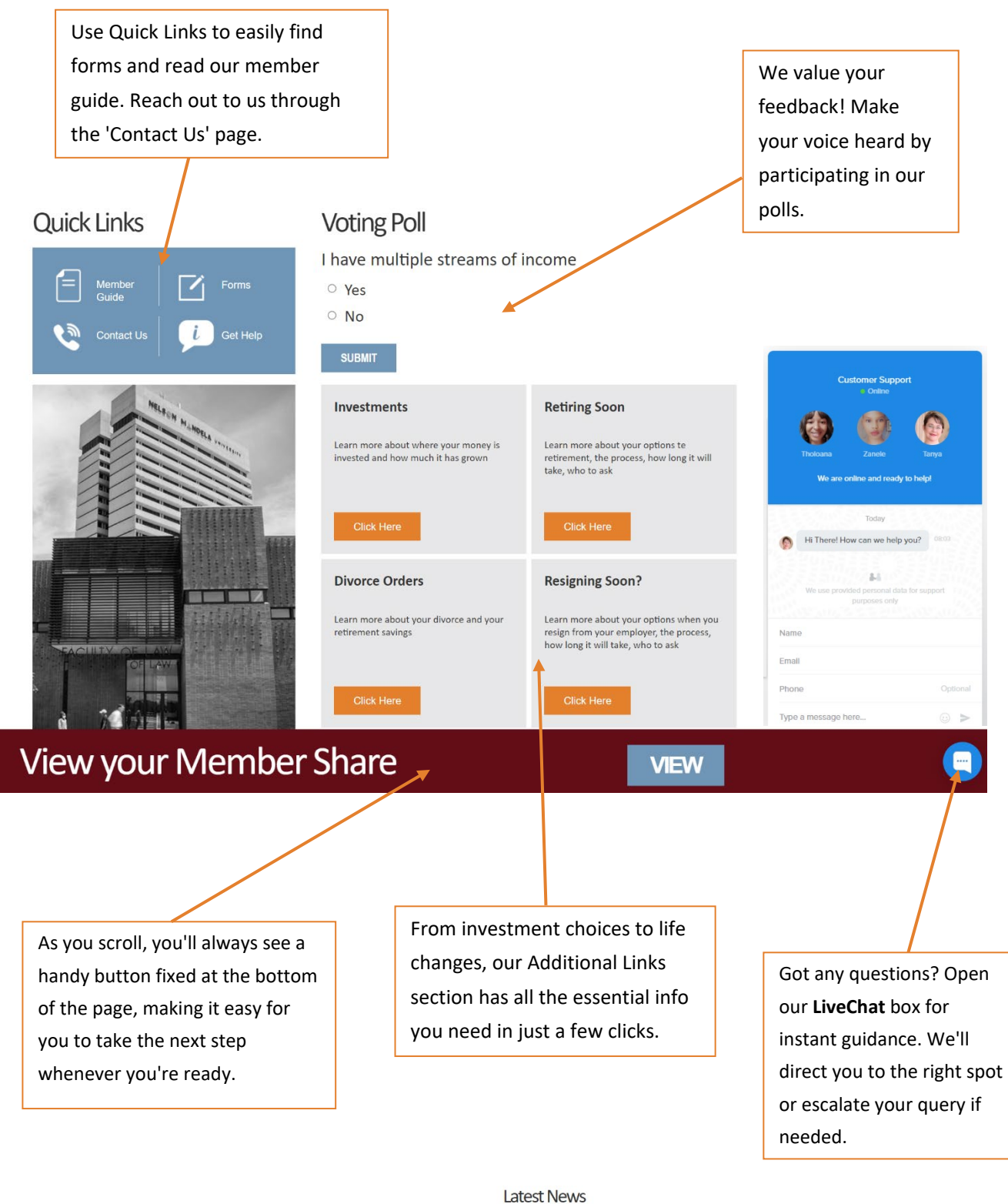

Stay in the know with our 'Latest News' section, where we bring you all the buzzworthy topics!

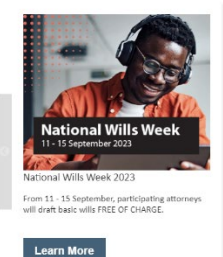

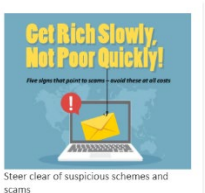

get their hands on your money. Here's how spot a scam before it's too late.

Useful Calculators Have fun with ou

Learn More

Get ready for an epic retirement journey! Our 'Your Journey' links are your VIP pass to invaluable tips and tricks at each exhilarating stage.

#### Your Journey

| TwentyFive       ThirtyFive       FortyFive         Starting Out       Wisdom Growth       Older & Wiser         Click Here       Click Here       Click Here |
|----------------------------------------------------------------------------------------------------|
|----------------------------------------------------------------------------------------------------|

Stay connected and informed! You'll find a 'Contact Us' section at the foot of every page for your convenience. Plus, keep an eye out for our special picture link—a nudge for you to regularly review or take action on crucial Fund information.

| Contact Us   | ADMINISTRATORS<br>Contact the Administrator for all claim queries<br>and other kinds related quotier | Click Here                                                                                                    |
|--------------|----------------------------------------------------------------------------------------------------|----------------------------------------------------------------------------------------------------|
|              |                                                                                                    | Show them                                                                                                    |
| NAME         | 0860 000 071                                                                                         | Show them                                                                                                    |
| NAME         | NTRF@momentum.co.za                                                                                  |                                                                                                    |
| SURNAME      | Momentum Retirement Administrators                                                                   | OU CAILL.                                                                                                    |
|              | The Marc                                                                                             |                                                                                                    |
| EMAIL        | 129 Rivonia Rd                                                                                       | Contraction of the second second second second second second second second second second second second second s |
|              | Sandown                                                                                              |                                                                                                    |
| YOUR ENQUIRY | Sandton                                                                                              | STATISTICS STATIST                                                                                              |
|              | OFFICE OF THE PRINCIPAL OFFICER                                                                      |                                                                                                    |
|              | Contact the Principal Officer for all escalations of                                                 |                                                                                                    |
|              | queries                                                                                              | A SP THE A                                                                                                    |
|              |                                                                                                    |                                                                                                    |
|              | 011 258 8825                                                                                         |                                                                                                    |
| SEND         | inio@gobenenits.co.za                                                                                |                                                                                                    |
| JEND .       | Building 2                                                                                           |                                                                                                    |
|              | Country Club Estate                                                                                  | Update your Expression of                                                                                       |
|              | Woodlands Drive                                                                                      |                                                                                                    |
|              | Woodmead                                                                                             | 2 <b>3</b> 35 (Debay) 5                                                                                         |
|              | WEBSITE TECHNICAL SUPPORT:                                                                           |                                                                                                    |
|              | support@insiteeducation.co.za                                                                        |                                                                                                    |

#### GET YOUR VALUES

Ready to take charge of your finances? Hop on over to the Secure NTRF Portal to get up-close and personal with your Fund info. Here's a sneak peek of what you can explore:

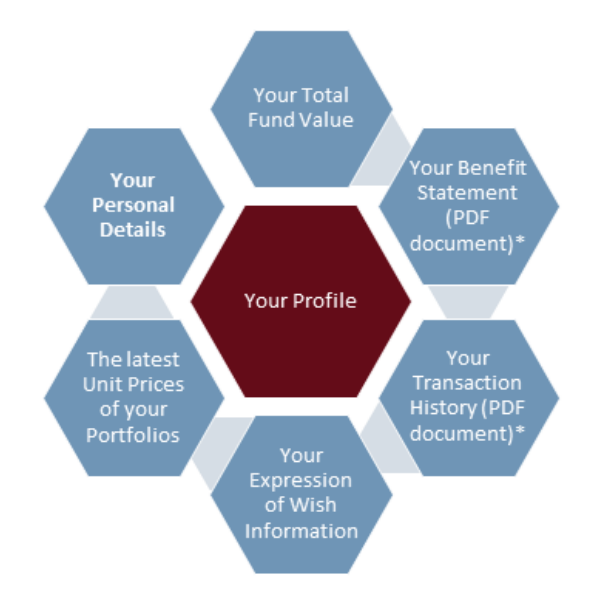

\* These are not 'live' documents but the last verified versions.

Before you login, you need to follow these easy steps to register:

#### Step 1 Register on the portal.

Registration is a quick and easy process. Please complete the information below:

| ATIONAL TERTIARY RETIREMENT FUND                                                                 |                                                                     | Q Search Register > Login |
|--------------------------------------------------------------------------------------------------|---------------------------------------------------------------------|---------------------------|
| Home -Benefits -Investments Forms Calculators -Communication and Ne                              | ws Contact Us                                                       |                           |
| Registration                                                                                     |                                                                     |                           |
| First Name *                                                                                     |                                                                     |                           |
| Email *                                                                                          | Steer clear of                                                      |                           |
| Employee Number *                                                                                | and scams                                                           | Need Help? Open our Live  |
| Date of Birth * yyyy-mm-dd<br>Please ensure your date of birth is correct                        | Latest Newsletter                                                   | Chat hox for instant      |
| Create a Password * REGISTER                                                                     | newsletter TODAY!                                                   | assistance                |
| If you have problems registering, please CONTACT US.                                             | Live Chat with us!<br>On the home page or click ><br>on Contact Us. | Tioleana                  |
| Contact Us Contact Us Contact the Administrator for all claim que and other Fund related queries | click Here<br>Show them                                             | Type a message here       |

**Step 2** Once you have registered, you will receive a **One-Time-Pin (OTP)**. It will be e-mailed to you. Once you have logged in, you will see a world of information at your fingertips.

**NEED HELP?** If you do not receive the **One-Time-Pin (OTP)**, or need any assistance with your registration or login, chat to us in real-time.

Need to speak to someone about a change you are considering or your readiness to retire?

If you need assistance with understanding your benefits in the NTRF or require advice on financial planning, click on '**Ask Someone**'. You will have two options:

- Schedule a FREE virtual counselling session with a Benefit Counsellor. It's quick and easy. Read the next section for more information about the Benefit Counsellors.
- Chat with a **financial adviser**. Please note that this is not a free service.

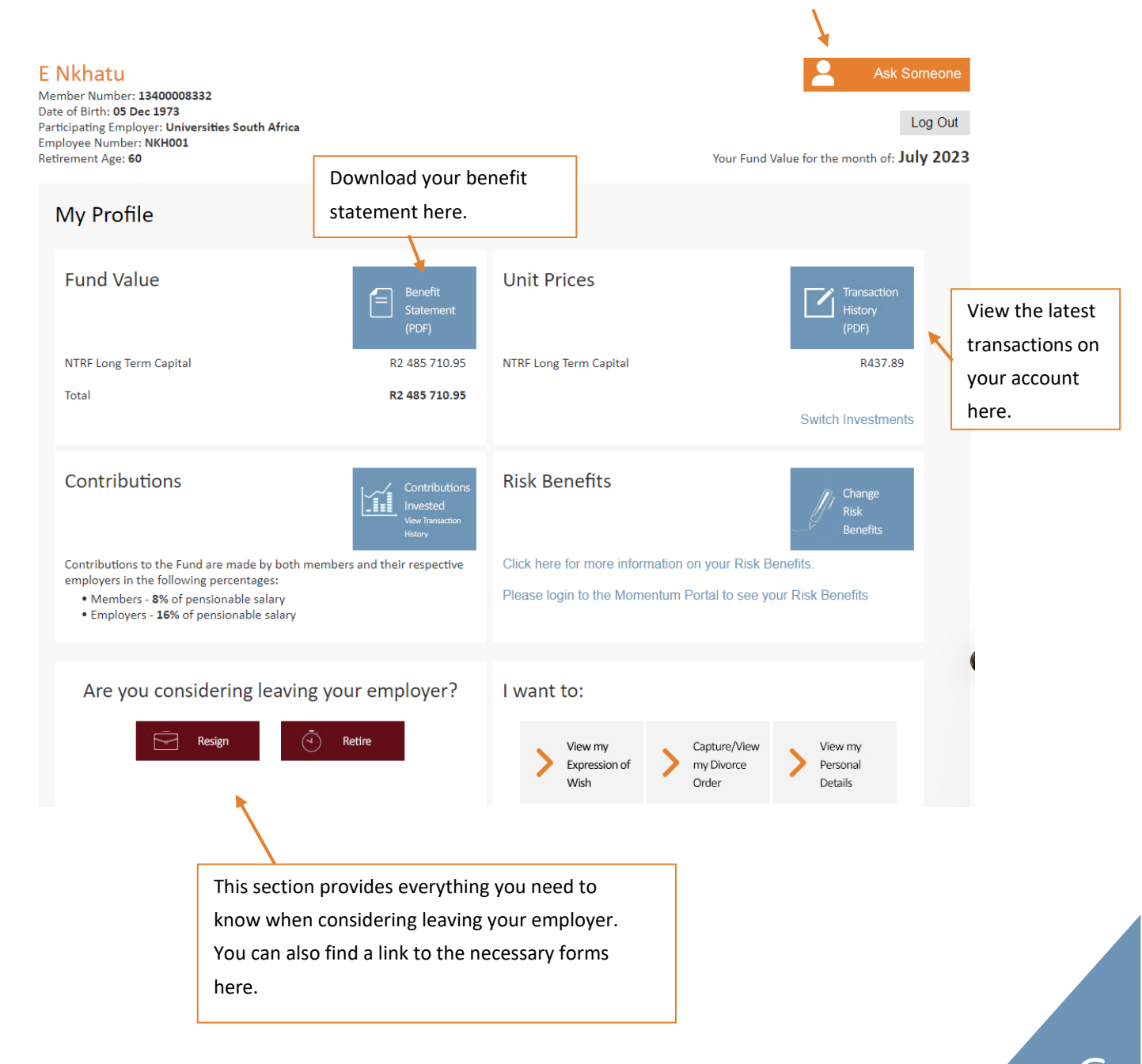

## BENEFIT COUNSELLOR PORTAL

You can now book a FREE virtual session with a Benefit Counsellor if you have any questions about your options in the Fund or your benefits. Once you have logged into the Secure Portal, please click on 'Ask Someone' and select 'Ask a Benefit Counsellor [free]'.

You will be taken to the page below where you can book a virtual session:

|                                                                                                    | VIRTUAL COUNSELLING - HI E NKHATU.                                                     |  |  |  |  |
|----------------------------------------------------------------------------------------------------|----------------------------------------------------------------------------------------|--|--|--|--|
|                                                                                                    | Book a session with a counsellor today.                                                |  |  |  |  |
| If you are retiring, leaving the fund or just want some general advice on your retirement, book a counselling session here. |                                                                                        |  |  |  |  |
| Introduction                                                                                                    | You are about to start your virtual counselling process.                               |  |  |  |  |
| Reasons                                                                                                    | Step 1: Choose your reason for retirement benefit counselling session                  |  |  |  |  |
| Questions                                                                                                    | Step 2: Answer some questions to help your counsellor prepare for your virtual meeting |  |  |  |  |
| Bookings                                                                                                    | Step 3: Request your virtual meeting                                                   |  |  |  |  |
| Confirmation                                                                                                    | Step 4: Your counsellor will confirm your meeting request                              |  |  |  |  |
| Appointments                                                                                                    | Please select "Next" when you are ready to start.                                      |  |  |  |  |
|                                                                                                    |                                                                                        |  |  |  |  |

You can also contact them on:

Click on '**Next**' to follow the easy process to book your virtual counselling session.

- Email: info@benefitcounsellor.com
- Tel: 021 300 57290

## LEAVING YOUR EMPLOYER SOON?

#### Click on 'Resign' or 'Retire' on the screen below:

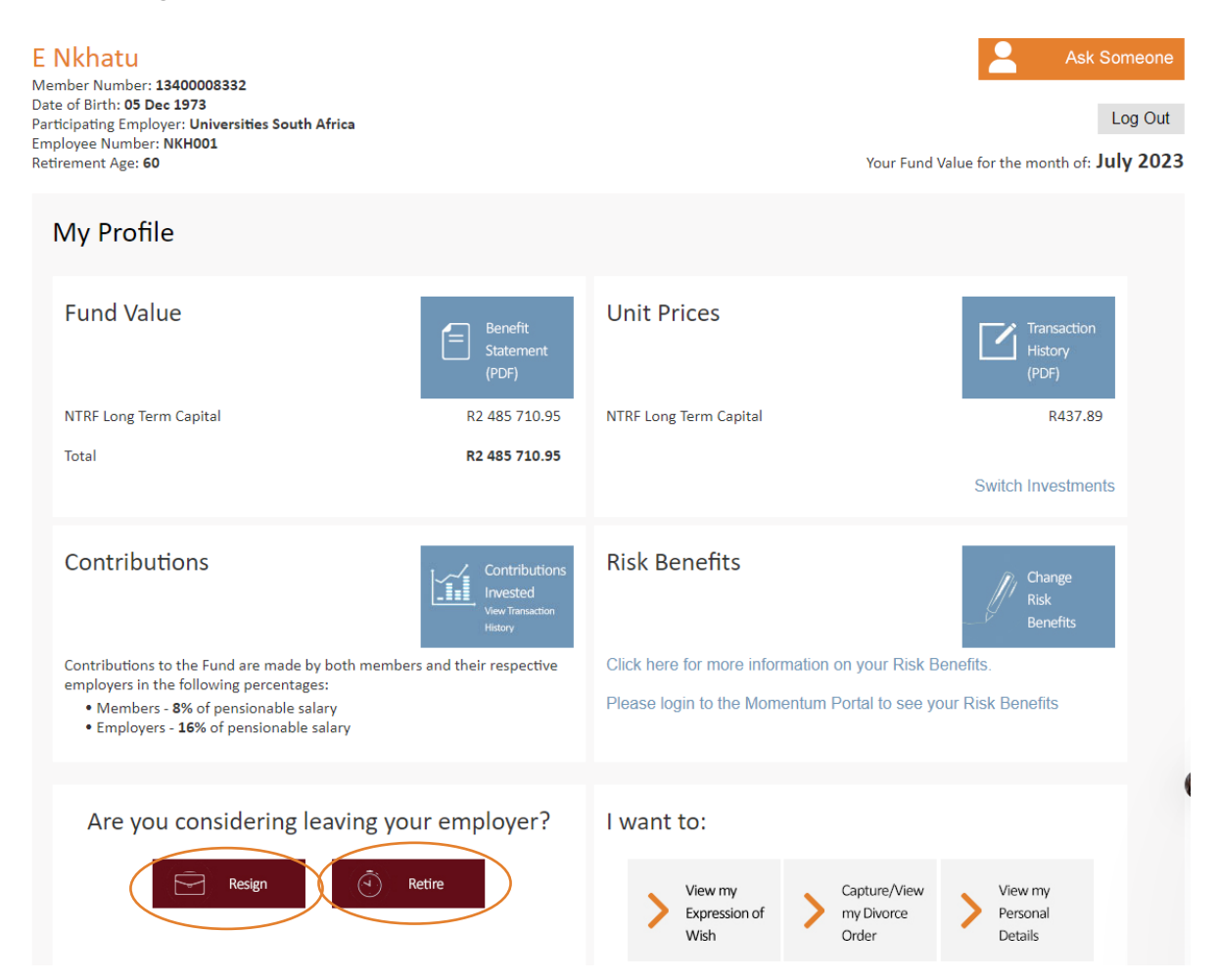

You will be directed to a page where you will find information on:

- How to submit your claim form,
- A link to the latest withdrawal info, and
- A link to the latest withdrawal forms.

You will also learn about the process to expect when you resign or retire.

Additionally, there's a link that will take you to the Benefit Counsellor portal. The Benefit Counsellor Portal will guide you through the withdrawal and retirement process step by step.

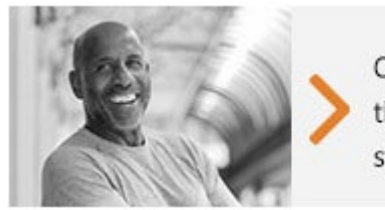

Click here to work through a step by step process Click on this link to work through an informative process and become an empowered member today.

## MOMENTUM MEMBER PORTAL

You still have the option to view your personal Fund information on the Momentum Member Portal. Just head to the top menu on the website, click on the "**Benefits**" tab and select "**Member Share**".

|              | TRF                     |       |             |                          |            |
|--------------|-------------------------|-------|-------------|--------------------------|------------|
| NATIONAL T   | ERTIARY RETIREMENT FUND |       |             |                          |            |
| Home         | Benefits                | Forms | Calculators | - Communication and News | Contact Us |
|              | Ask Someone             |       |             |                          |            |
| Member Share |                         |       |             |                          |            |
|              | Retirement Benefits     |       |             |                          |            |

Feel free to log in to either the Momentum Member Portal or the Secure Portal to view your own values.

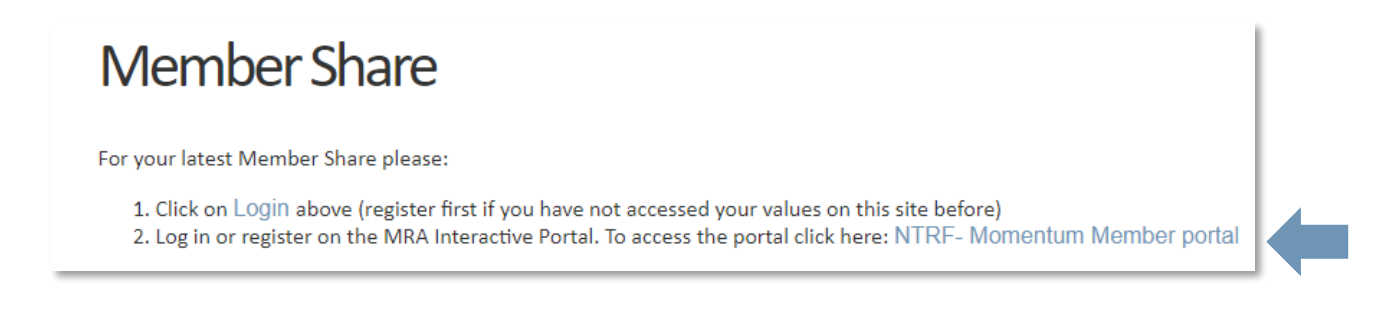

## NEED ASSISTANCE?

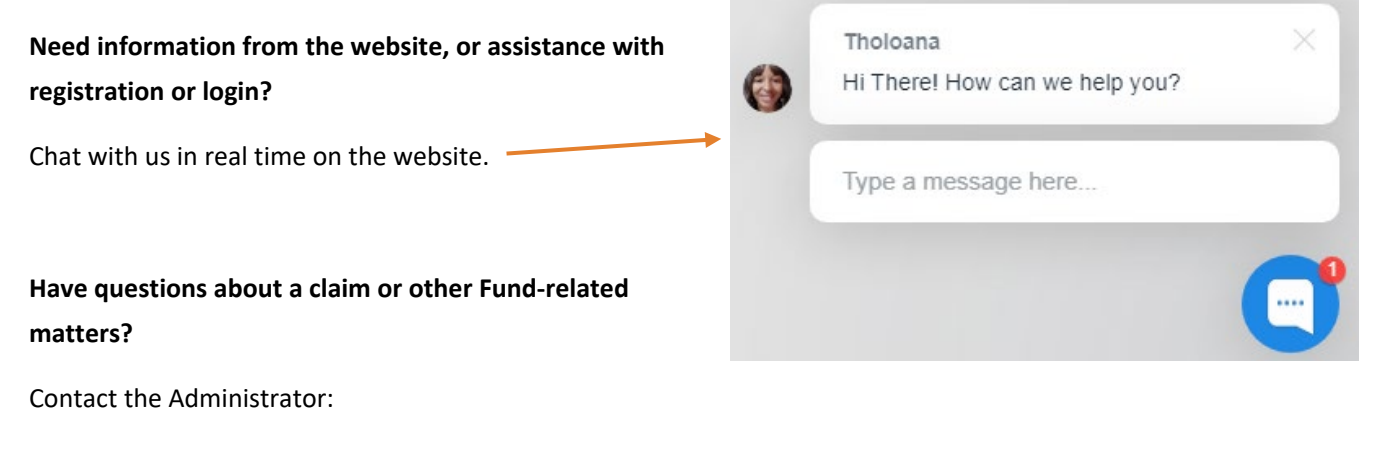

Phone: 0860 000 071

Email: NTRF@momentum.co.za

#### Require clarity on your benefits within the NTRF?

For questions about your options in the Fund or your benefits, reach out to The Benefits Counsellors. This service is FREE.

Email: info@benefitcounsellor.com

Phone: 021 300 57290

<u>Click here</u> to log into your account. From there, you can schedule an appointment with a benefit counsellor.

#### Seeking advice on financial planning?

Visit the Financial Planning Institute (FPI) website at <u>http://www.fpi.co.za/</u> to find a qualified financial advisor who can provide expert guidance.

#### Need to escalate an issue?

Contact the Office of the Principal Officer:

Phone: 011 258 8825

Email: info@gobenefits.co.za